# **NOTARIZE OPTIONS FOR SOFTPRO SELECT**

### **OPTION ONE:**

- 1. Notarize tags are added to signature lines and acknowledgment fields in the order to display tags on any documents produced that contain those fields.
- 2. Accomplished in conjunction with a Custom Order Rule to add tags to the signature line field and customer specific acknowledgment lookup entries to add tags to acknowledgment fields:

# EXAMPLE OF SIGNATURE LINE FIELD RESULT:

| Edit Buyer Signature |                         |                                                      |
|----------------------|-------------------------|------------------------------------------------------|
| Buyer Short name:    | Buyer                   |                                                      |
| Buyer Payee name:    | Joe Buyer and Sue Buyer |                                                      |
| Title:               | Borrower                | $\sim$                                               |
| Signature line:      |                         |                                                      |
| Signature for:       | B                       |                                                      |
| [siglreq signer1     | 1                       |                                                      |
| Joe Buyer            |                         |                                                      |
| [siglreqlsigner2     | 1                       |                                                      |
| Sue Buyer            |                         |                                                      |
|                      |                         | Red boxes contain<br>Notarize tags for<br>signatures |
|                      |                         |                                                      |

#### EXAMPLE OF ACKNOWLEDGMENT LOOKUP ENTRY:

|   | Scrollable Field Editor                                                                                                    |                         | $\times$ |
|---|----------------------------------------------------------------------------------------------------|-------------------------|----------|
|   | STATE OF [state/req/notary ]<br>COUNTY DF [county/req/notary ]<br>I,, a Notary Public for the of and State of , do hereby cert<br>Buyer and Sue Buyer personally appeared before me this day and acknowledged the due execution of the for<br>instrument. | tify that Joe<br>egoing | ^        |
| 4 | Witness my hand and official seal, this the .<br>Red boxes contain                                                                                                    |                         |          |
| Ľ | [sigleqnotary ] examples of Notariz                                                                                                    | e                       |          |
|   | Notary Public         tags that can be added           My Commission Expires:         [expiry/reghotary]         to acknowledgment                                                                                                    | ed<br>s                 |          |
| Ľ | [sea  reghotary ]                                                                                                    |                         |          |

#### EXAMPLE OF HOW PUBLISHED DOCUMENT WOULD LOOK:

| [sig req signer1                                                                                            | ]                                                                         |                                                                                                    |
|----------------------------------------------------------------------------------------------------|---------------------------------------------------------------------------|----------------------------------------------------------------------------------------------------|
| Joe Buyer                                                                                                   |                                                                           |                                                                                                    |
| [sig req signer2                                                                                            | ]                                                                         |                                                                                                    |
| Sue Buyer                                                                                                   |                                                                           |                                                                                                    |
| I,                                                                                                    | , a Notai                                                                 | ry Public for the of and State of , do here                                                                                                 |
| I,<br>certify that Joe Buy<br>execution of the for<br>Witness my hand a                                     | , a Notai<br>ver and Sue Buye<br>regoing instrume<br>and official seal, t | ny Public for the of and State of , do here<br>er personally appeared before me this day and acknowledged the d<br>ent.<br>this the .       |
| I,<br>certify that Joe Buy<br>execution of the for<br>Witness my hand a<br>[sig req notary                  | , a Notar<br>ver and Sue Buye<br>regoing instrume<br>and official seal, t | ary Public for the of and State of , do here<br>er personally appeared before me this day and acknowledged the d<br>ent.<br>this the .<br>] |
| I,<br>certify that Joe Buy<br>execution of the for<br>Witness my hand a<br>[sig req notary<br>Notary Public | , a Notai<br>ver and Sue Buye<br>regoing instrume<br>and official seal, t | ny Public for the of and State of , do here<br>er personally appeared before me this day and acknowledged the d<br>ent.<br>this the .<br>]  |

EXAMPLE OF HOW DOCUMENT WOULD LOOK IN NOTARIZE:

| BUYERS:                                                                                                    |
|----------------------------------------------------------------------------------------------------|
| 🤌 Joe Buyer                                                                                                    |
| Joe Buyer                                                                                                    |
| 🖉 Sue Buyer                                                                                                    |
| Sue Buyer                                                                                                    |
|                                                                                                    |
| STATE OF Notary State<br>COUNTY OF ONtary County                                                                                                    |
| I,, a Notary Public for the of and State of , do hereby certify that Joe Buyer and Sue Buyer personally appeared before me this day and acknowledged the due execution of the foregoing instrument. |
| Witness my hand and official seal, this the .                                                                                                    |
| Notary Signature                                                                                                    |
|                                                                                                    |
| Ny commission expires. O Notary comm                                                                                                    |
|                                                                                                    |
|                                                                                                    |
|                                                                                                    |
| 秘 Notary Seal                                                                                                    |

3. Notarize tags can be added to the signature line field and acknowledgment field by selecting the "Notarize Buyer" or "Notarize Seller" option in this custom field drop-down on the default Order Information screen.

| E-Signing Ap                | pplication           |                  | Notarize Buyer  |
|-----------------------------|----------------------|------------------|-----------------|
| Fictitious bus              | isiness name r       | egistrant's city | None            |
| Authorized s                | Authorized signatory |                  | Notarize Buyer  |
| Split Calculation Balance 1 |                      |                  | Notarize Seller |

If tags are needed for both Buyer and Seller contacts, users must select Notarize Buyer, publish all documents for the Buyer contacts, then select Notarize Seller and publish all documents for the Seller contacts.

Tags can be removed from the fields by selecting the "None" option or leaving the field blank. Field can also be moved up to a custom MyScreen for ease of access.

4. To use this option, customers must set up their Notarize account to support "non-white text tagging".

# **OPTION ONE PROS:**

- Minimal cost to customer.
  - One time charge for Custom Order Rule
  - One time charge if assistance is needed to set up Notarize tag entries in acknowledgment lookup tables.
  - One time charge if customer would like the Notarize custom field moved up to a custom MyScreen
- Users can continue to utilize acknowledgment lookup entries for their forms
- Users control turning the tags on and off for the fields
- No modifications/customizations required to ReadyDocs

### **OPTION ONE CONS:**

- Custom Order Rule for signature tags will only work on new orders created after the rule is installed.
- Since tags will appear as black text on published documents, users must turn tags off (by selecting "None" in the E-Signing Application field before publishing documents that will NOT be sent through the Notarize application
- Limited to only use Notarize tags for signatures and acknowledgments. All other Notarize fields (initial fields, checkboxes, etc.) will need to be added to the documents directly in the Notarize application.

# To use OPTION ONE, contact SoftPro Support for assistance with Custom Order Rule and Acknowledgment lookup entries. Charge/Quote will apply.

1. Notarize tags for signatures and acknowledgments are added directly to the documents in <u>white</u> text and are not visible on the published forms.

EXAMPLE OF HOW PUBLISHED DOCUMENT WOULD LOOK:

| BUYERS:                                                                                                    |      |  |  |  |
|----------------------------------------------------------------------------------------------------|------|--|--|--|
| Joe Buyer                                                                                                    | Date |  |  |  |
| Sue Buyer                                                                                                    | Date |  |  |  |
| State of                                                                                                    |      |  |  |  |
| County of                                                                                                    |      |  |  |  |
| The foregoing instrument was acknowledged before me by means of online notarization, this day of by Joe Buyer and Sue Buyer. |      |  |  |  |
| Notary Public<br>My Commission Expires:                                                                                      |      |  |  |  |

EXAMPLE OF HOW DOCUMENT WOULD LOOK IN NOTARIZE:

| BUYERS:                                          |                                                                                                    |  |  |  |  |
|--------------------------------------------------|----------------------------------------------------------------------------------------------------|--|--|--|--|
| 🙋 Joe Buyer                                      | 💾 Date Of Signing                                                                                                    |  |  |  |  |
| Joe Buyer                                        | Date                                                                                                    |  |  |  |  |
| 🖉 Sue Buyer                                      | Date Of Signing                                                                                                    |  |  |  |  |
| Sue Buyer                                        | Date                                                                                                    |  |  |  |  |
| State of 🏳 Notary State                          |                                                                                                    |  |  |  |  |
| County of 🕖 Notary County                        |                                                                                                    |  |  |  |  |
| The foregoing instrument was acknowledged of,, b | The foregoing instrument was acknowledged before me by means of online notarization, this day of, by Joe Buyer and Sue Buyer. |  |  |  |  |
| 🙋 Notary Signature                               |                                                                                                    |  |  |  |  |
| Notary Public                                    |                                                                                                    |  |  |  |  |
| My Commission Expires: 🕓 Notary Commi            |                                                                                                    |  |  |  |  |
|                                                  |                                                                                                    |  |  |  |  |
|                                                  |                                                                                                    |  |  |  |  |
|                                                  |                                                                                                    |  |  |  |  |
|                                                  |                                                                                                    |  |  |  |  |
| 🚯 Notary Seal                                    |                                                                                                    |  |  |  |  |

- 2. Customers can apply tags to their own documents using a SoftPro created ReadyBloc package that will be accompanied by a user guide.
- 3. SoftPro can update custom documents for customers (charge will apply)

#### **OPTION TWO PROS:**

- Notarize tags do not need to be turned off when publishing documents that will not be sent through Notarize, since tags are not visible.
- Users will not have to update acknowledgment lookup entries
- Once documents are updated, tags will work for both old and new files

### **OPTION TWO CONS:**

- Higher cost associated with updating custom documents
- Documents will no longer use the acknowledgement lookup entries/fields from the program, and will have a "hardcoded" acknowledgment instead (loss of flexibility)
- Edit Signature functionality on Buyer/Seller contacts will be limited to edits on the *person* level:

| Edit Buyer Signature |                          |                                 | ×  |
|----------------------|--------------------------|---------------------------------|----|
| Buyer Short name     | Buyer Organization/Perso | on1 & Person2                   |    |
| Buyer Payee name:    | Buyer Organization and B | luyer Person1 and Buyer Person2 |    |
| Title:               | Borrower                 | ~                               |    |
| Signature line:      |                          |                                 |    |
| Signature for:       | B2 ~                     |                                 |    |
| Buyer Person 1       |                          | -                               | ^  |
| Buyer Person2        |                          | -                               |    |
| -                    |                          |                                 |    |
| -                    |                          |                                 |    |
| -                    | Cannot                   | edit this                       |    |
|                      | Carmot                   |                                 |    |
| -                    |                          |                                 |    |
| -                    |                          |                                 |    |
|                      |                          |                                 | ~  |
| Name 1:              |                          |                                 |    |
| Buyer Person 1       |                          | Can edit this                   | ^  |
|                      |                          |                                 |    |
| Name 2:              |                          |                                 |    |
|                      |                          |                                 | ~  |
| Buyer Person2        |                          | <u>Can</u> edit this            |    |
|                      |                          |                                 | ~  |
|                      |                          |                                 |    |
|                      |                          |                                 |    |
| 1                    |                          |                                 | ОК |

To use OPTION TWO, contact SoftPro Support for assistance and provide the following information (Charge/Quote will apply):

- List of documents that need the ability to include the Notarize tags
- The "hardcoded" acknowledgment text/layout you would like on those documents
- Any other Notarize tags that you need added to the forms (aside from the Signature/Acknowledgment section) and a markup of where they should appear on the form.